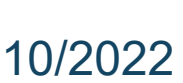

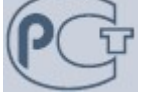

Инструкция по установке

# Программное обеспечение «Система центрального мониторинга СЦМ 4.0»

# Описание

Настоящая инструкция по установке распространяется на Программное обеспечение «Система центрального мониторинга СЦМ 4.0» (далее по тексту – СЦМ или Система), предназначенное для отображения, хранения, экспорта показателей мониторинга состояния пациентов и данных пациентов, параметров приборов, а также дублирования тревог по показателям пациентов.

Для СЦМ принят способ нумерации версий последовательностью трех чисел, разделенных точкой:

- первое число старшая версия (серьезные архитектурные изменения);
- второе число младшая версия (функциональные изменения);
- третье число микроверсия (исправление ошибок).

Для определения старшинства версий сравнивают сначала старшие версии, потом младшие, потом микро- как целые числа.

СЦМ не содержит в своем составе технологий искусственного интеллекта.

Минимальное техническое обеспечение для размещения и функционирования СЦМ:

Рекомендуемое техническое обеспечение для размещения и функционирования СЦМ:

- Сервер:
  - процессор с тактовой частотой не менее 3 ГГц, количество ядер не менее 8-ми;
  - о объем оперативной памяти не менее 32 ГБ;
  - хранилище не менее 2 ТБ (твердотельный накопитель);
  - о операционная система Debian 11;
  - о сетевая карта;
  - о дисплей;
  - о клавиатура, мышь.
- Неуправляемый коммутатор;
- Ethernet-кабеля;
- Станция:
  - процессор с тактовой частотой не менее 2 ГГц, количество ядер не менее 4-ми;
  - о объем оперативной памяти не менее 8 ГБ;
  - хранилище не менее 128 Гб (твердотельный накопитель);
  - дисплей диагональю не менее 24", разрешение не менее 1920х1080 т/дюйм для размещения до 16 пациентов или дисплей диагональю не менее 49", разрешение не менее 3840х1080 т/дюйм для размещения до 32 пациентов;
  - звуковые колонки с суммарной звуковой мощностью не менее 4 Вт;
  - о клавиатура, мышь;
  - о операционная система Debian 11;
  - о программное обеспечение «Яндекс.Браузер»;
- сетевая карта

### Подготовка оборудования

#### 1.1 Для развертывания СЦМ и настройки сети вам понадобится:

- USB-носитель объемом не менее 2 Гб
- Сервер с установленной операционной системой Debian 11 с графической оболочкой

## 1. Подготовка установочного пакета и установка

#### 1.1. Скачивание проекта и настройка параметров

- 1.1.1. Распакуйте архив с файлами установки СЦМ.
- 1.1.2. Скопировать папку scm4-installer-master на USB-носитель для дальнейшей установки на сервер СЦМ.

#### 1.2. Установка СЦМ

- 1.2.1. Включите сервер
- 1.2.2. Введите данные пользователя на сервере

Например: Имя пользователя: scm\_user, Пароль: scm\_user

- 1.2.3. Откройте терминал
- 1.2.4. Войдите в суперпользователя путём введения команды

su

root

1.2.5. Узнайте IP-адрес и сетевой интерфейс сервера путем введения команды

ip addr

1.2.6. Пример ответа на команду

| root@srvsrv2:~# ip a                                                                                  |
|----------------------------------------------------------------------------------------------------|
| 1: lo: <loopback,up,lower_up> mtu 65536 qdisc noqueue state UNKNOWN</loopback,up,lower_up>            |
| link/loopback 00:00:00:00:00 brd 00:00:00:00:00:00                                                    |
| inet 127.0.0.1/8 scope host lo                                                                        |
| valid_lft forever preferred_lft forever                                                               |
| inet6 ::1/128 scope host                                                                              |
| valid_lft forever preferred_lft forever                                                               |
| 2: ens32: <broadcast,multicast,up,lower_up> mtu 1500 qdisc pfifo_fa</broadcast,multicast,up,lower_up> |
| 00                                                                                                    |
| link/ether 01:0c:29:17:65:aa brd ff:ff:ff:ff:ff:ff                                                    |

где IP-адрес - 192.168.1.121/21, сетевой интерфейс - ens32

1.2.7. На сервере поменяйте IP-адрес на статичный (при необходимости) при помощи команды

nano /etc/network/interfaces В файле изменить Ip-адрес и маску подсети на address 192.168.1.2 netmask 255.255.255.0 строку iface enp4s0 dhcp изменить на iface enp4s0 static Сохраните

#### ctrl o

1.2.8. Перезагрузите сервер

reboot

- 1.2.9. Скопируйте с USB- носителя scm4-installer-master на сервер по пути /home/user
- 1.2.10. Дождитесь окончания загрузки
- 1.2.11. В файле appsettings.json по пути ...\scm4-installer-master укажите актуальные пути для размещения СЦМ, диапазон адресов для МРП и количество палат.

Описание параметров в файле appsettings.json содержится в приложении "Параметры файла "appsettings.json"

- 1.2.12. Войдите в терминал на сервере
- 1.2.13. Введите данные пользователя на сервере

Имя пользователя: scm\_user Пароль: scm\_user

1.2.14. Войдите на сервере в суперпользователя путём введения команды

su

root

1.2.15. Проверьте отключение спящего режима

systemctl mask sleep.target suspend.target hibernate.target
hybrid-sleep.target.

перейдите в файл (при наличии)

nano /etc/X11/xorg.conf

в секции ServerLayout должны быть строки (при отсутствии добавить):

Option "StandbyTime" "0"

Option "SuspendTime" "0"

Option "OffTime" "0"

Сохраните

ctrl o

1.2.16. Перезагрузите сервер

reboot

- 1.2.17. Выйдите в терминал на сервере ctrl+alt+f1
- 1.2.18. Введите данные пользователя на сервере

Имя пользователя: scm\_user Пароль: scm\_user

1.2.19. Войдите на сервере в суперпользователя путём введения команды

su

root

1.2.20. Введите команду

nano /root/.bashrc

- 1.2.21. Внизу добавьте строку
- 1.2.22. export PATH=/usr/local/sbin:/usr/local/bin:/usr/sbin:/usr/sbin:/bin
- 1.2.23. Нажмите ctrl+O
- 1.2.24. Нажмите ctrl+X
- 1.2.25. Введите команду nano /root/.bashrc и проверьте, что строка из предыдущего пункта отображается. Если да, нажмите ctrl+X. Иначе повторите два предыдущих пункта

- 1.2.26. Перезагрузите сервер reboot
- 1.2.27. Введите

chmod 777 /home/scm\_user/scm4-installer-master/install.sh

1.2.28. Введите

source /home/scm\_user/scm4-installer-master/install.sh

1.2.29. Войдите на сервере в суперпользователя путём введения команды

su

root

1.2.30. Перейдите в директорию

cd /home/scm\_user/scm4-installer-master/

1.2.31. Запустите установщик

./install.sh

- 1.2.32. Перезагрузите сервер reboot
- 1.2.33. Дождитесь перезагрузки системы
- 1.2.34. Выйдите в терминал на сервере ctrl+alt+f1
- 1.2.35. Введите данные пользователя на сервере

Имя пользователя: scm\_user Пароль: scm\_user

1.2.36. Войдите на сервере в суперпользователя путём введения команды

su

root

1.2.37. Введите команду

nano /etc/X11/openbox/autostart

1.2.38. pacкомментируйте строку /srv/script/run.chromium &

Сохраните

ctrl o

1.2.39. перезагрузите сервер

systemctl reboot

1.2.40. Дождаться загрузки страницы СЦМ 4.0 (В случае продолжительной загрузки нажмите Ctrl+f5)

## Запуск программного обеспечения на станции

- 1. Подключить станцию в локальную сеть СЦМ.
- 2. Включить станцию (в качестве станции может быть использован сервер), дождаться загрузки операционной системы.
- 3. Ввести учетные данные пользователя.
- 4. Задать станции (если в качестве станции не используется сервер) статический IP адрес 192.168.1.X (X число от 74 до 94) и маску сети 255.255.255.0.
- 5. Открыть браузер. В адресной строке ввести адрес сервера с указанием порта подключения: <u>http://192.168.1.2:51111</u>
- 6. Дождаться загрузки страницы СЦМ 4.0..

# Приложение 1 Конфигурация серверной

Состав комплекта серверной (вариативно)

- Сервер
- Серверный шкаф
- Сетевое оборудование (Коммутаторы, маршрутизаторы)
- Источники бесперебойного питания

Сервер, сетевое оборудование и ИБП устанавливаются в серверный шкаф.

При установке комплекта СЦМ на объекте подводить 1 источник питания к ИБП. Остальное оборудование, входящее в состав СЦМ подключать к ИБП.

# Приложение 2 Параметры файла "appsettings.json"

В файле appsettings.json содержатся следующие патры, которые требуют изменения при установке СЦМ 4.0:

| Поле          | Описание                       | Пример                       |  |
|---------------|--------------------------------|------------------------------|--|
| Раздел "Арі"  |                                |                              |  |
| ListenUrl     | Адрес сервера СЦМ 4.0          | http://192.168.1.2:51111     |  |
| BroadcastIp   | Широковещательный ІР<br>адрес  | 192.168.1.255                |  |
| DhcpRange     | Диапазон адресов для МПР       | 192.168.1.127-192.168.1.190  |  |
| BedsMaxNumber | Количество коек в<br>отделении | 16                           |  |
| Раздел "Арр"  |                                |                              |  |
| ListenUrl     | Адрес сервера СЦМ 4.0          | http://192.168.1.2:61111     |  |
| ApiUrl        | Адрес сервера СЦМ 4.0          | http://192.168.1.2:51111/api |  |